# 10 Finalise an Assessment

You can only finalise an assessment from the **Consent Statement tab** and all tabs must be **green** in order to be able to finalise it. When you finalise an assessment, it becomes **read-only** and you cannot make any further changes.

| <u>Holistix</u>                                                                                                    |                                                                                                    |                                                                                                    |                                                                                                    |                                                             |
|----------------------------------------------------------------------------------------------------|----------------------------------------------------------------------------------------------------|----------------------------------------------------------------------------------------------------|----------------------------------------------------------------------------------------------------|-------------------------------------------------------------|
| LBTH                                                                                                    | Logged ir                                                                                                    | as David QES Test 0910                                                                                                    | Log out •                                                                                                    | Client: TowerHamlets<br>Version: V2.1.0<br>Environment: UAT |
| My Messages                                                                                                    | My cases (                                                                                                    | check for case                                                                                                    | My settings                                                                                                    | Help                                                        |
| bild being assessed:                                                                                                    | T Test                                                                                                    |                                                                                                    |                                                                                                    |                                                             |
| My Cases > Case Summary > Assessment                                                                                                    |                                                                                                    |                                                                                                    |                                                                                                    | ?                                                           |
| Child / Young Parent / Carer People<br>Person Details Present a<br>Reason                                                                                                    | e Family / Services<br>and Home<br>n Situation                                                                                                    | Health Learnin                                                                                                    | g Home Conclusion<br>Environment                                                                                                    | CAF Score Consent<br>Statement                              |
| Back Save as draft                                                                                                    |                                                                                                    |                                                                                                    |                                                                                                    | 🚔 Save as final                                             |
| Consent Statement(s)                                                                                                    |                                                                                                    |                                                                                                    |                                                                                                    |                                                             |
| Consent 1                                                                                                    |                                                                                                    |                                                                                                    |                                                                                                    | Θ                                                           |
| needs we may need to share some of<br>to share information with any other or<br>"We will treat your information as con<br>person will come to some harm if we of<br>I understand the information that is re | this information with the other organ<br>ganisation(s) later to offer you more l<br>fidential and we will not share it with<br>do not share it. In any case we will onl<br>corded on this form and that it will be<br>action storage | sations specified below, si<br>lelp we will ask you about<br>any other organisation un<br>y ever share the minimum<br>e stored and used for the p | o that they can help us provide the<br>this before we do it."<br>less we are required by law to sha<br>information we need to share."<br>purpose of providing services. | e services you need. If we need                             |
| Case Member(s)*                                                                                                    | T Test                                                                                                    |                                                                                                    |                                                                                                    |                                                             |
| Consent Date *                                                                                                    | 09/10/2017                                                                                                    | 12                                                                                                    |                                                                                                    |                                                             |
| Consent granted by *                                                                                                    | T Test                                                                                                    | ~                                                                                                    |                                                                                                    |                                                             |
| Signed *<br>Privacy notice *                                                                                                    | ✓ I have signed a cop ✓ I have had the rease                                                                                                    | of the consent statemen                                                                                                    | it<br>e sharing explained to me and I u                                                                                                    | nderstand those reasons.                                    |
| Consent statement for inform                                                                                                    | ation sharing                                                                                                    |                                                                                                    |                                                                                                    | B<br>i≡<br>⊻                                                |
| I agree to the sharing of information                                                                                                    | as agreed between the services belo                                                                                                    | × ▼                                                                                                    |                                                                                                    |                                                             |
| National Service List Consent                                                                                                    | Options                                                                                                    |                                                                                                    |                                                                                                    |                                                             |
| Additional Services                                                                                                    |                                                                                                    |                                                                                                    | ●Yes ○No ○Not                                                                                                    | Stated                                                      |

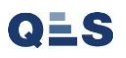

Always read the additional messages in the warning box, they help you to understand exactly what you are confirming.

#### \*\*\*\*NOTE\*\*\*\*

If you have not completed all mandatory fields or errors, you will get a message similar to below telling where the missing date is required. Until this is not completed then you will not be able to finalise the assessment.

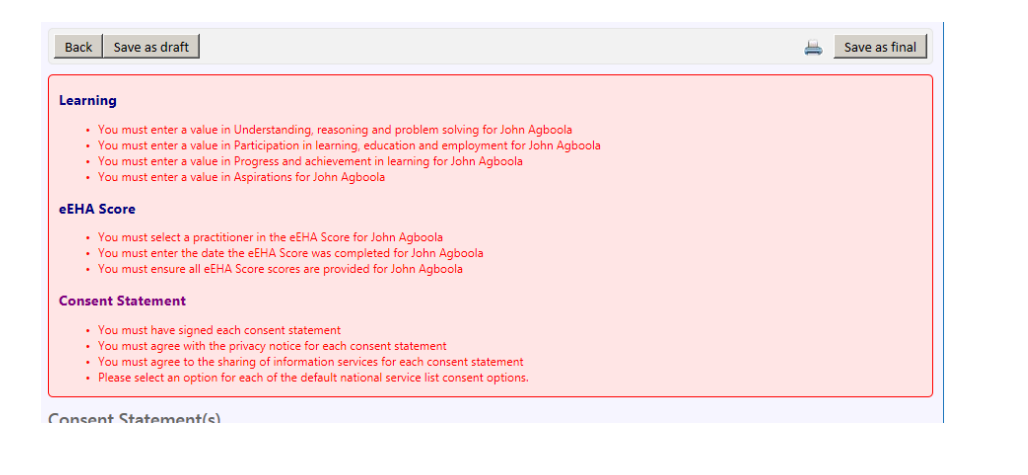

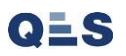

| <u>lolistix</u>                                                                                                    |                                                                                                    |                                          |                                                                                                   |                                                                                                    |
|----------------------------------------------------------------------------------------------------|----------------------------------------------------------------------------------------------------|------------------------------------------|---------------------------------------------------------------------------------------------------|----------------------------------------------------------------------------------------------------|
| ВТН                                                                                                    |                                                                                                    | Logged in as David QES Test 0910         | Log out •                                                                                         | Client: TowerHamlets<br>Version: V2.1.0<br>Environment: UAT                                               |
| My Messages                                                                                                    | My cases                                                                                             | Check for case                           | My settings                                                                                       | Help                                                                                                    |
| 👌 Child being assessed:                                                                                                    | T Test                                                                                               |                                          |                                                                                                   |                                                                                                    |
| My Cases > Case Summary > Assessmer                                                                                                    | nt                                                                                                   |                                          |                                                                                                   | 0                                                                                                    |
| Child / Young Parent / Carer Peop<br>Person Details Peop<br>Reas                                                                                                    | ole Family / S<br>t and Home<br>on Situation                                                         | ervices Health Learning                  | Home Conclusion<br>Environment                                                                    | CAF Score Consent<br>Statement                                                                            |
| Back Save as draft                                                                                                    |                                                                                                    |                                          |                                                                                                   | 🚔 Save as final                                                                                           |
| Consent Statement(s)                                                                                                    |                                                                                                    |                                          |                                                                                                   |                                                                                                    |
| "We need to collect the information<br>needs we may need to share some of<br>to share information with any other<br>"We will treat your information as co<br>person will come to some harm if we<br>I understand the information that is<br><b>Consent statement for inform</b> | Save as Fina<br>organisa<br>onfidenti<br>e do not<br>recorded on this form and the<br>mation storage | finalise this assessment, continue?      | ou may need<br>us provide th<br>"<br>by law to she<br>d to share."<br>pose of providing services. | . If we cannot cover all of your<br>we services you need. If we need<br>are it or unless you or any other |
| Case Member(s)*                                                                                                    | 💩 T Test                                                                                             |                                          |                                                                                                   |                                                                                                    |
| Consent Date *                                                                                                    | 09/10/201                                                                                            | 17 12                                    |                                                                                                   |                                                                                                    |
| Consent granted by "                                                                                                    | I lest<br>✓ I have si                                                                                | aned a conv of the concent statement     |                                                                                                   |                                                                                                    |
| Privacy notice *                                                                                                    | ✓ I have have have have have have have have                                                          | ad the reasons for information storage s | haring explained to me and I u                                                                    | inderstand those reasons.                                                                                 |
| Consent statement for infor                                                                                                    | mation sharing                                                                                       |                                          |                                                                                                   |                                                                                                    |
|                                                                                                    |                                                                                                    |                                          |                                                                                                   | B<br>i≡<br>型                                                                                              |
| I agree to the sharing of information                                                                                                    | on as agreed between the se                                                                          | ervices below *                          |                                                                                                   |                                                                                                    |
| National Service List Consen                                                                                                    | t Options                                                                                            |                                          |                                                                                                   |                                                                                                    |
| Additional Services                                                                                                    |                                                                                                    |                                          | ●Yes ○No ○Not                                                                                     | Stated                                                                                                    |

From the Case Summary, the **Case Items list** shows all the items you have created so far.

Note that the Assessment and Consent statement now show as Final and Version 1 (Final means they are now read only and you cannot make changes to them)

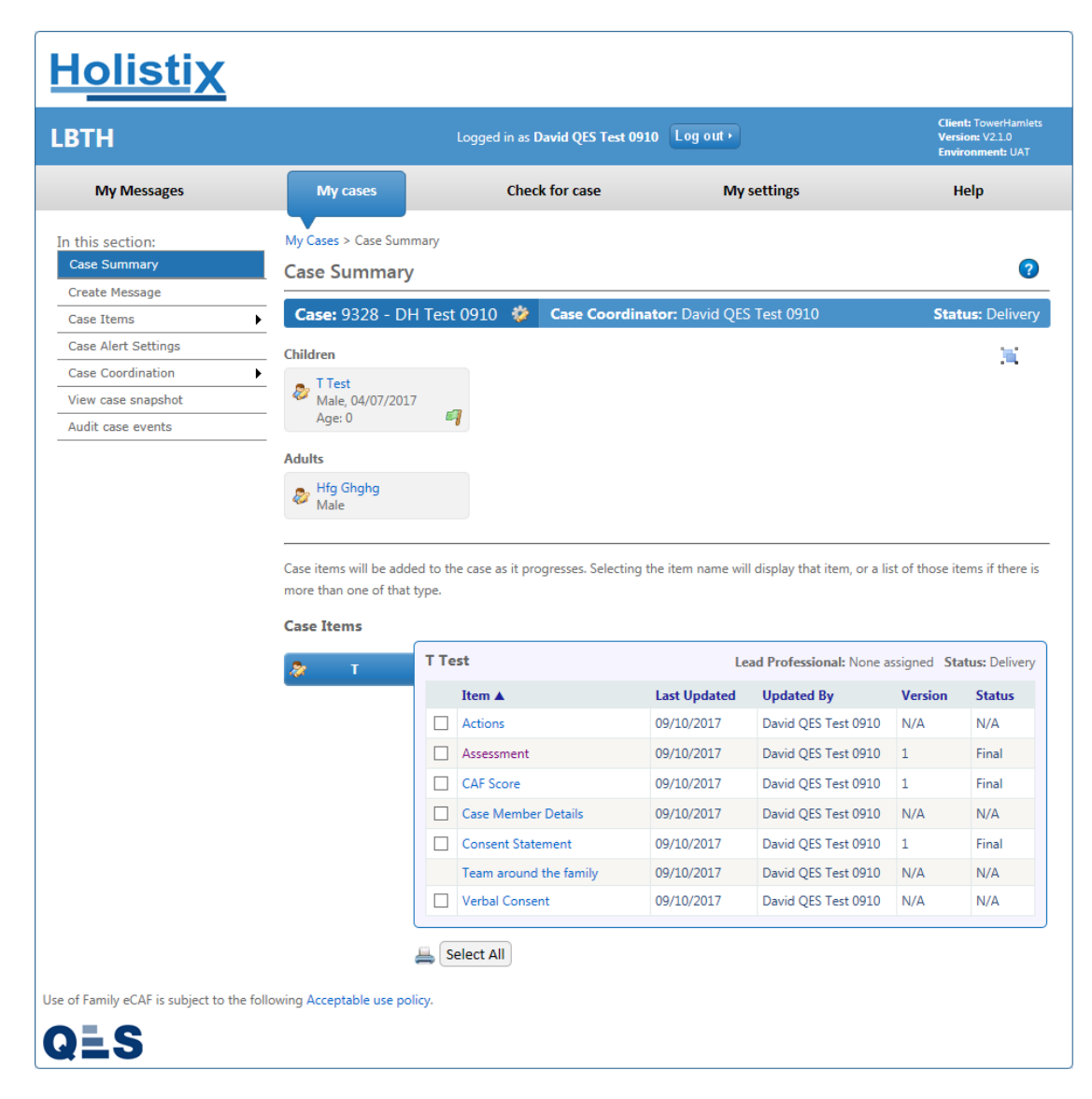

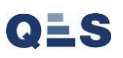